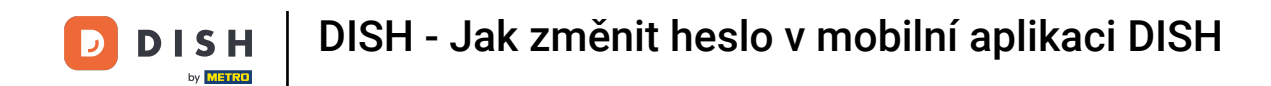

Prvním krokem je otevřít mobilní aplikaci DISH a kliknout na ikonu nabídky v levém horním rohu.

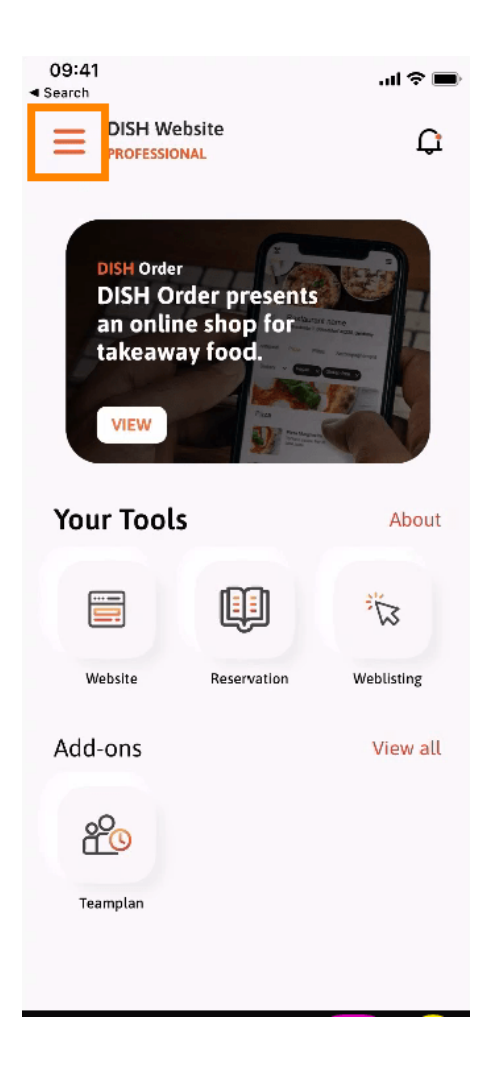

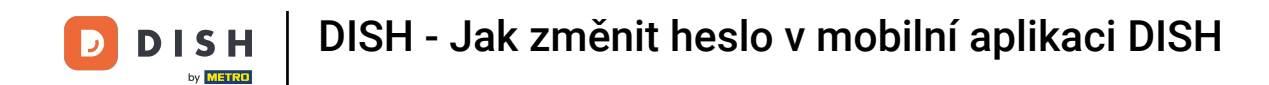

Poté kliknutím na můj účet otevřete informace o svém účtu.

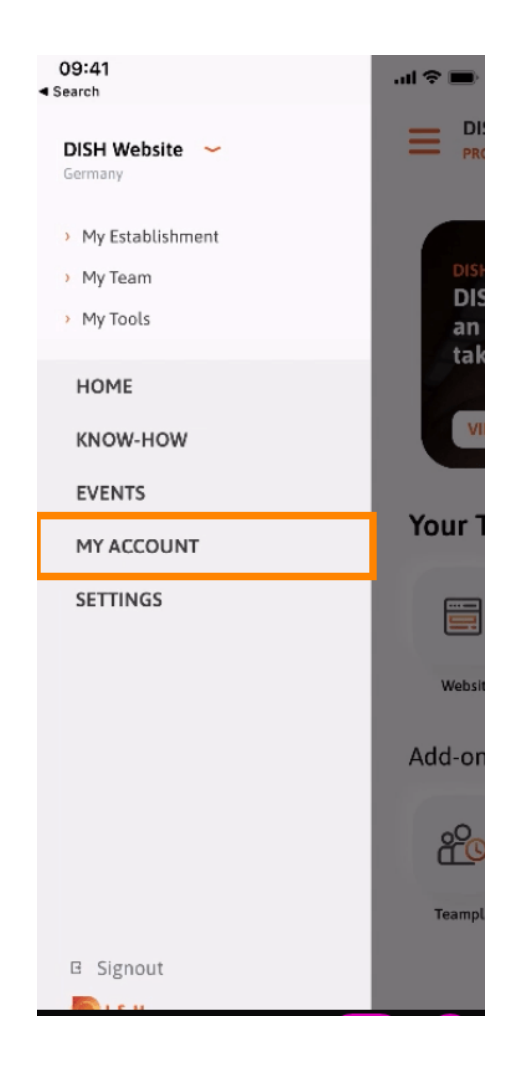

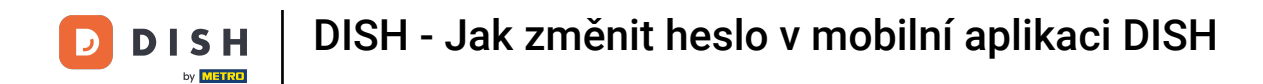

## Pro změnu hesla klikněte na symboly hvězdiček .

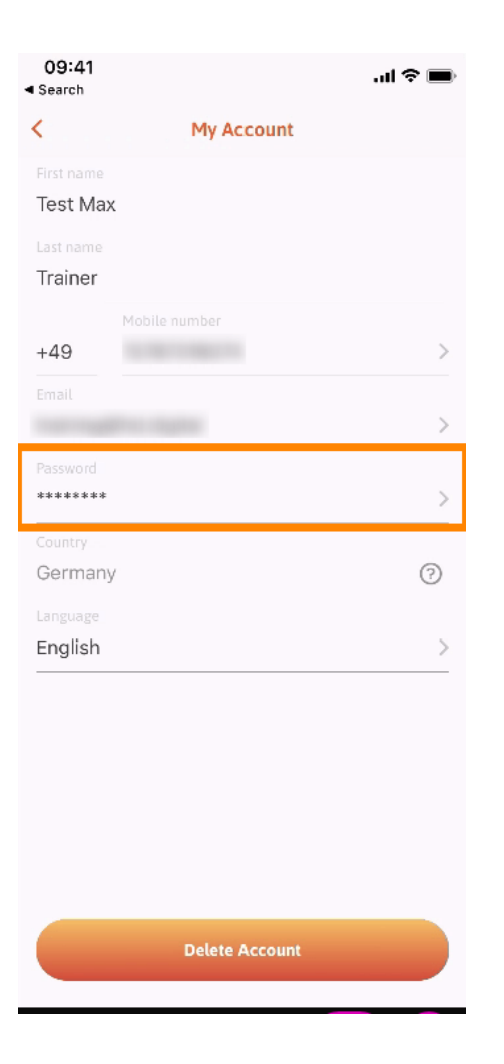

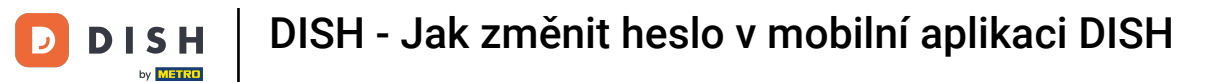

Zadejte své nové heslo. Poznámka: Heslo musí mít alespoň osm znaků.

| 09:41<br>◀ Search |                 | ati ≎ 🔳 |
|-------------------|-----------------|---------|
| <                 | Change Password |         |
| Choose a          | password        |         |
| Passwo            | ord             | show    |
| Confirm           | n password      | show    |
|                   | Change Password |         |
|                   |                 |         |
|                   |                 |         |
|                   |                 |         |
|                   |                 |         |
|                   |                 |         |

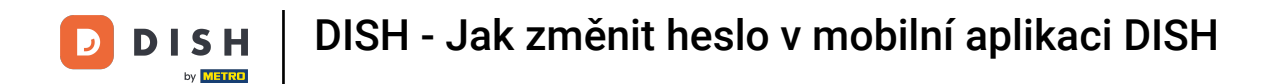

T Zadejte své nové heslo znovu, abyste jej potvrdili.

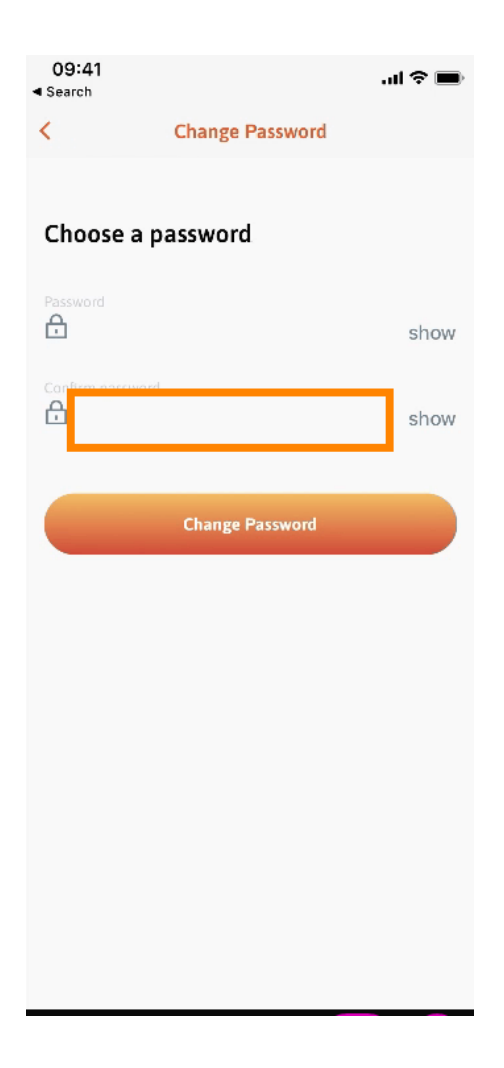

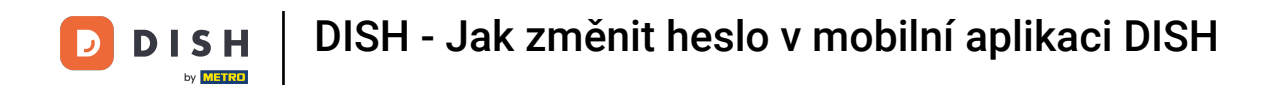

## • Dokončete proces a klikněte na změnit heslo.

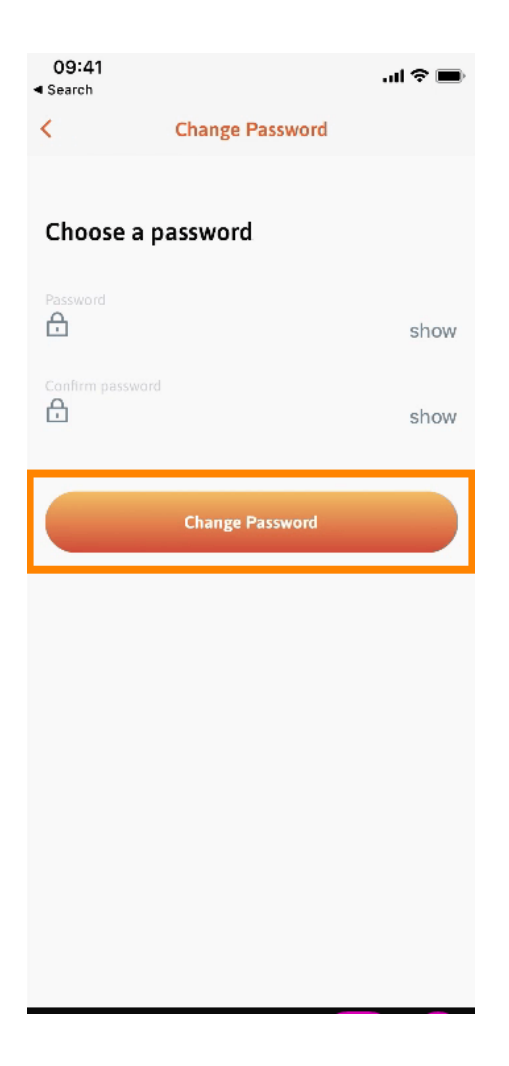

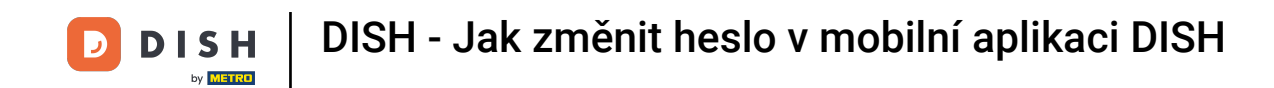

To je vše. Úspěšně jste změnili heslo. Kliknutím na pokračovat do DISH budete přesměrováni na informace o svém účtu.

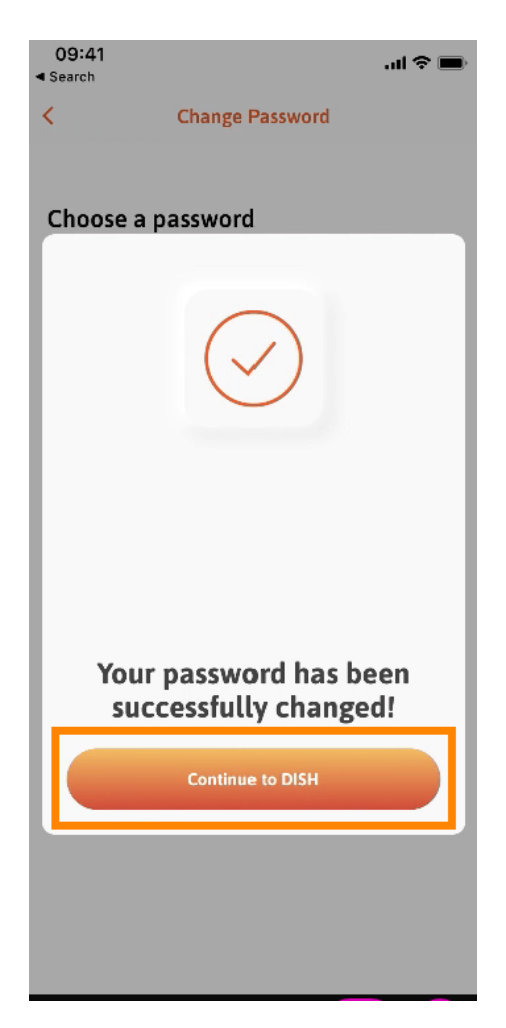

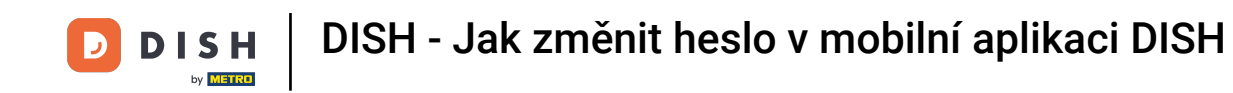

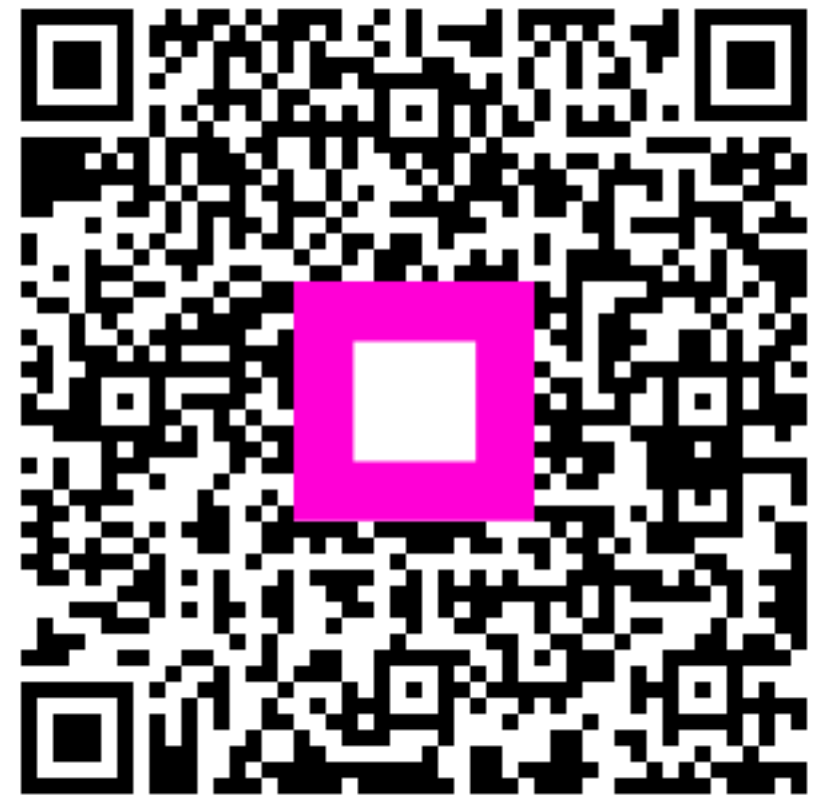

Skenováním přejděte do interaktivního přehrávače